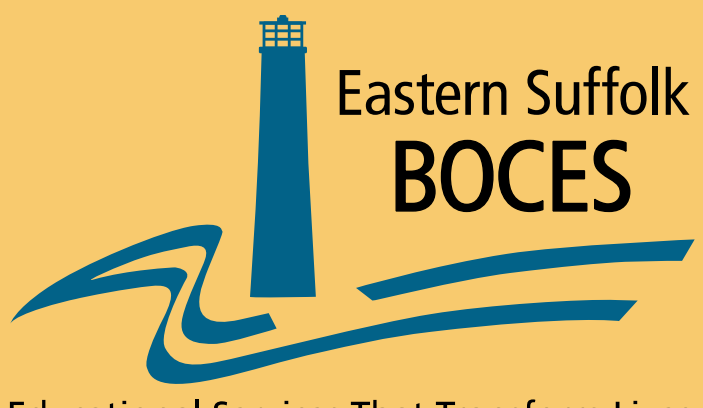

**Educational Services That Transform Lives** 

# Level 0 Overview Version 9.0

### Log In Screen

| NYS-Level Ø                                          | NYSED.gov |
|------------------------------------------------------|-----------|
| New York State Education Dept Level 0, version 9.01a |           |
| User ID: Password:                                   |           |
| Log In                                               |           |

#### Log In to Level 0 using your existing Level 0 User ID and Password.

If you do not have a Level 0 User ID and Password, a User ID and Password Security Form can be found on the *Student Data Services* website.

Go to datacentral.esboces.org and type Security Form in the search window

## Welcome Screen and Message Area

NVS-1 aval A

|                   |                 |                   |                 |                |         |         |  | - Jor |
|-------------------|-----------------|-------------------|-----------------|----------------|---------|---------|--|-------|
| New York State    | Education Dept. | - Level 0, versio | n 9.01a         |                |         |         |  |       |
| Elect. Import     | Manual Input    | L1-Data Prep.     | Reports         | L0 Express     | Admin   | Log Off |  |       |
|                   |                 |                   |                 | Change My P    | assword |         |  |       |
| District:         |                 |                   | School Year:    |                |         |         |  |       |
| NY280000 : Sample | e District      | •                 | School Year End | ing 2014-06-30 | •       |         |  |       |
| Welcome to Lo     | evel 0!         | )                 |                 |                |         |         |  |       |

#### The first screen you will see after logging in will be the

Welcome Screen.

#### Messages from Eastern Suffolk BOCES will be displayed on the Welcome Screen underneath the District and School Year drop down.

NYSFD

## **Basic Navigation**

| - NYS-             | <b>Level</b> Ø       |                   |                                    |                  |       |         | <b>NYSED</b> .go |
|--------------------|----------------------|-------------------|------------------------------------|------------------|-------|---------|------------------|
| vew York State     | Education Dept.      | - Level 0, versio | on 9.01a                           |                  |       |         |                  |
| Elect. Import      | Manual Input         | L1-Data Prep.     | Reports                            | L0 Express       | Admin | Log Off |                  |
|                    |                      |                   |                                    |                  |       |         |                  |
| Current # of users | logged on: <u>11</u> |                   |                                    | Change My Pass   | sword |         |                  |
| District:          |                      |                   | School Year:                       |                  |       |         |                  |
| NY280000 : Sample  | e District           |                   | <ul> <li>School Year Er</li> </ul> | rding 2014-06-30 | •     |         |                  |
|                    |                      |                   | -                                  |                  |       |         |                  |

Each screen in Level 0 (with the exception of the Login Screen) contains a Menu/Navigation Bar from which you can navigate to your appropriate function by floating your mouse arrow over it and selecting the desired action:

- Elect. Import ability to import electronic files
- Manual Input –ability to hand enter data
- L1-Data Prep. –ability to lock your data
- Reports –ability to see what data is in Level 0
- L0 Express –ability to import or enter teacher and course
- Log off-be sure to log off after each session

|                    | Basic Navigation |                                                                                                    |                                    |                 |         |         |  |  |           |  |  |
|--------------------|------------------|----------------------------------------------------------------------------------------------------|------------------------------------|-----------------|---------|---------|--|--|-----------|--|--|
| - NYS-             |                  | 7                                                                                                    |                                    |                 |         |         |  |  | NYSED.gov |  |  |
| New York State     | Education Dept   | - Level 0 versi                                                                                                    | on 9 01a                           |                 |         |         |  |  |           |  |  |
| Elect. Import      | Manual Input     | L1-Data Prep.                                                                                                    | Reports                            | L0 Express      | Admin   | Log Off |  |  |           |  |  |
|                    | Demographics     |                                                                                                    |                                    |                 |         |         |  |  |           |  |  |
| Current # of users | Enrollment       |                                                                                                    |                                    | Change My P     | assword |         |  |  |           |  |  |
| District:          | Program Fact     |                                                                                                    | School Year:                       |                 |         |         |  |  |           |  |  |
| NY280000 : Sample  | Assessment       |                                                                                                    | <ul> <li>School Year En</li> </ul> | ding 2014-06-30 | •       |         |  |  |           |  |  |
|                    | SE Snapsnot      |                                                                                                    |                                    |                 |         |         |  |  |           |  |  |
| Welcome to Le      | SE EVENT         | _                                                                                                    |                                    |                 |         |         |  |  |           |  |  |
| weicome to Le      | Gradit CDA       | _                                                                                                    |                                    |                 |         |         |  |  |           |  |  |
|                    | Staff/Stu/Crse   | _                                                                                                    |                                    |                 |         |         |  |  |           |  |  |
|                    | Accommodation    |                                                                                                    |                                    |                 |         |         |  |  |           |  |  |
|                    | Daily Attendanc  | e                                                                                                    |                                    |                 |         |         |  |  |           |  |  |
|                    | Day Calendar     |                                                                                                    |                                    |                 |         |         |  |  |           |  |  |
|                    | Student Contact  | t in the second second s |                                    |                 |         |         |  |  |           |  |  |
|                    | Contact          |                                                                                                    |                                    |                 |         |         |  |  |           |  |  |
|                    | Staff Assignmer  | ıt                                                                                                    |                                    |                 |         |         |  |  |           |  |  |
|                    | Staff Evaluation |                                                                                                    |                                    |                 |         |         |  |  |           |  |  |
|                    |                  |                                                                                                    |                                    |                 |         |         |  |  |           |  |  |

Selecting a function by floating your mouse arrow over the Menu/Navigation Bar will open a drop-down menu.

Example: When entering your students manually, select *Manual Input* from the Menu/Navigation Bar. A drop down will appear, select *Demographics* to begin entering student information.

This same drop down appears under each of the headings.

### Manual Input: Demographics

| Demographics<br>Accommodation | Enrollment<br>Attendance | Programs<br>Stu. Contact | Assessment             | SE Snaj      | oshot SE Ev          | vents      | Grade Detail              | Credit GPA | Staff/Stu/Crse |
|-------------------------------|--------------------------|--------------------------|------------------------|--------------|----------------------|------------|---------------------------|------------|----------------|
|                               |                          |                          |                        |              |                      |            |                           |            |                |
| Current Stu                   | dent: Record Sta         | atus: Last Updat         | e: By:                 |              |                      |            |                           |            |                |
| *denotes a requir             | ed field                 |                          |                        |              |                      |            |                           |            |                |
| *Student ID:                  | *Last Name:              | *First Name:             | MI: *Gender:           | *Birth Date: | *Location Code:      |            |                           |            |                |
|                               |                          |                          | <b>•</b>               |              |                      |            |                           |            |                |
| Home Phone:                   | Address:                 |                          | Address 2:             |              | City:                |            | State: Zip Code:          |            |                |
|                               |                          |                          |                        |              |                      |            |                           |            |                |
| Inoc. Date:                   | Guardian:                |                          | Guardian 2:            |              | *Status:             |            | *Last Status Date:        |            |                |
|                               |                          |                          |                        |              |                      | •          |                           |            |                |
| Home Room:                    | *Grade Level:            | Gr. 9 Entry Date:        | Post-Grad Activity:    |              | Diploma-Type:        |            |                           |            |                |
|                               | <b>•</b>                 |                          |                        | -            |                      |            | •                         |            |                |
| LEP Duration:                 | Back Map BEDS Code:      | Migrant Status:          | Home Language:         |              | Place of Birth:      |            |                           |            |                |
|                               |                          | •                        |                        | -            |                      |            |                           |            |                |
| Country of Origin             | :                        | Date of Entry to US:     | # Years in US Schools: | Homeless:    | Homeless Primary Nig | jhttime Re | esidence:                 |            |                |
|                               | •                        |                          |                        | •            |                      |            | •                         |            |                |
| Immigrant Ind.:               | Neglected/Delinquent:    | *Hispanic Indicator:     | *Race 1 Code:          |              | Race 2 Code:         |            |                           |            |                |
| •                             | <b>•</b>                 | •                        |                        | -            |                      |            | •                         |            |                |
| Race 3 Code:                  |                          | Race 4 Code:             |                        | Race 5 Code: |                      |            | *Dist. Code of Residence: |            |                |
|                               | •                        |                          | ▼                      |              |                      | -          |                           |            |                |
| Validation Me                 | essages:                 |                          |                        |              |                      |            |                           | _          |                |
| Delete                        |                          |                          | Validate & Save St     | udent Data   |                      |            | Clear All / Add New       |            |                |

- Select *Demographics* from the Manual Input drop down when you want to enter or find a student.
- Each student needs a demographic and enrollment record. Demographics must be entered first.
- Complete all fields noted with an asterisk(\*). It is helpful to populate as many fields as you can.
   Note: 9<sup>th</sup> Grade entry date <u>is required</u> for students in grades 9-12.
- Validate and save after each record is entered.
- To enter the next student , select Clear All/Add new.

## **Student ID**

| Demographics<br>Accommodation     | Enrollment<br>Attendance | Programs<br>Stu. Contact | Assessment   | SE Snap      |
|-----------------------------------|--------------------------|--------------------------|--------------|--------------|
| Current Stu                       | dent: Record S           | itatus: Last Updat       | te: By:      |              |
| *denotes a requir<br>*Student ID: | red field<br>*Last Name: | *First Name:             | MI: *Gender: | *Birth Date: |
| 123456789                         |                          |                          |              | •            |
| Home Phone:                       | Address:                 |                          | Address 2:   |              |
|                                   |                          |                          |              |              |

#### **Important Note:**

A student <u>must</u> only be assigned one ID for the entire time enrolled in your school. If a student was tested in your school in a previous year, he/she has a student ID already assigned. Be sure to use this student ID in the current year. For new students, assign a unique number that has <u>never</u> been assigned before.

#### Manual Input: **Demographics** District Code Of Residence

| LEP Duration:     | Back Map BEDS Code:   | Migrant Status:      | Home Language:         |              | Place of Birth:               |                           |
|-------------------|-----------------------|----------------------|------------------------|--------------|-------------------------------|---------------------------|
|                   |                       |                      |                        | •            |                               |                           |
| Country of Origin | 1:                    | Date of Entry to US: | # Years in US Schools: | Homeless:    | Homeless Primary Nighttime Re | sidence:                  |
|                   |                       |                      |                        | •            |                               | •                         |
| Immigrant Ind.:   | Neglected/Delinquent: | *Hispanic Indicator: | *Race 1 Code:          |              | Race 2 Code:                  |                           |
| •                 |                       | •                    |                        | •            |                               | •                         |
| Race 3 Code:      |                       | Race 4 Code:         |                        | Race 5 Code: |                               | *Dist. Code of Residence: |
|                   | •                     |                      |                        |              |                               | NY123456                  |
| Validation M      | essages:              |                      |                        |              |                               |                           |
| Delete            |                       |                      | Validate & Save S      | tudent Data  |                               | Clear All / Add New       |

 The District Code of Residence field is used to record the BEDS number of the public school district where the student lives. The district code is the first six digits of the state issued BEDS code starting with NY.

#### • ex: NY123456

- This field does not change unless the student moves to a different public school district.
- If the student is a resident of a state other than New York, use district code "80034366."
- This is a mandatory field and must be completed.

#### **Manual Input**

| Student Search:       |                 | Search Results:  |     |            |              |               |           |         |            |     |
|-----------------------|-----------------|------------------|-----|------------|--------------|---------------|-----------|---------|------------|-----|
| Student ID            | :               |                  |     |            |              |               |           |         |            |     |
| OF                    | R Search        |                  |     |            |              |               |           |         |            |     |
| Last Name Search      | :               |                  |     |            |              |               |           |         |            |     |
| use * to help with la | st name search  |                  |     |            |              |               |           |         |            |     |
| Demographics          | Enrollment      | Programs         |     | Assessment | SE Sna       | pshot         | SE Events |         | Grade Deta | ail |
| Accommodation         | Attendance      | Stu. Contact     |     |            |              |               |           |         |            |     |
|                       |                 |                  |     |            |              |               |           |         |            |     |
| Current Stu           | dent: Record St | atus: Last Updat | e:  | By:        |              |               |           |         |            |     |
| *denotes a requir     | ed field        |                  |     |            |              |               |           |         |            |     |
| *Student ID:          | *Last Name:     | *First Name:     | MI: | *Gender:   | *Birth Date: | *Location Cod | e:        |         |            |     |
|                       |                 |                  |     | •          |              |               |           |         |            | •   |
| Home Phone:           | Address:        |                  | Add | ress 2:    |              | City:         |           | State:  | Zip Code:  |     |
|                       |                 |                  |     |            |              |               |           |         |            |     |
| Inco Data.            | o               |                  | e   |            |              | + 04-4        |           | +1 4 04 | -4 D-4     |     |

All Manual Input screens contain a horizontal sub-menu from which you can easily navigate among the various record types for a selected student.

Example: If you are viewing a student's demographic record and want to view their enrollment record, simply click on *Enroll* from the horizontal sub-menu.

### Manual Input: Enrollment

| Demographics<br>Accommodation | Enrollment<br>Attendance   | Programs<br>Stu. Contact | Assessment         | SE Snapshot    | SE Events      | Grade Detail |
|-------------------------------|----------------------------|--------------------------|--------------------|----------------|----------------|--------------|
| Current Stud                  | ont: Student Test          | · Decord Status          | · Valid Last Undat | or 11/0/12 11  | 40 AM By: Kara | n Parbaro    |
| Current Stud                  | ent. Student rest          | . Record Status          |                    | e. 11/0/13 11; | 49 AM Dy. Naie |              |
| *denotes a require            | d field                    |                          |                    |                |                |              |
| *Student ID:                  | *Location Code:            |                          |                    |                | *Grade Level:  | _            |
| 123456789                     | 0011 :: Sample Location    |                          |                    |                | ▼ 6 ▼          |              |
| *Entry Date:                  | *Entry Code:               |                          |                    |                | Entry Comment: |              |
| 2013-09-01                    | 0011 :: Enrollment in buil | ding or grade            |                    |                | •              |              |
| Exit Date:                    | Exit Code:                 |                          |                    |                | Exit Comment:  |              |
|                               |                            |                          |                    |                | •              |              |

#### Entry/Exit Enrollment Records:

|      | Status: | Student ID: | Location:               | Entry Date: | Entry Code: | Exit Date: | Exit Code: |
|------|---------|-------------|-------------------------|-------------|-------------|------------|------------|
| View | Valid   | 123456789   | 0011 :: Sample Location | 2013-09-01  | 0011        |            |            |

| Validation Messages:                                                                                               |                              |                         |                     |  |  |  |  |  |
|----------------------------------------------------------------------------------------------------|------------------------------|-------------------------|---------------------|--|--|--|--|--|
| Success! The record validated with no import errors. However no verification checks were performed on this record. |                              |                         |                     |  |  |  |  |  |
| Delete Record                                                                                                    | Validate & Save Student Data | Curr. Student / Add New | Clear All / Add New |  |  |  |  |  |

- Each student requires both a demographic and enrollment record for each school year.
- Complete all fields noted with an asterisk (\*). Validate and save after each record is entered.
- Select Entry Code <u>0011: Enrollment in building or grade</u> from the drop down list.
- The grade level must be the same in demographics and enrollment. This grade level will determine the grade level of the test this student will take.
   Example: A 4th grader must take ELA 4 and Math 4
- Validate and Save after entering each enrollment record

## Manual Input: Search for a Student

|   | New York State          | Education Dept.        | - Level 0, version  | n 9.01a            |                    |         |         |
|---|-------------------------|------------------------|---------------------|--------------------|--------------------|---------|---------|
|   | Elect. Import           | Manual Input           | L1-Data Prep.       | Reports            | L0 Express         | Admin   | Log Off |
|   |                         |                        |                     |                    |                    |         |         |
|   | Current # of users      | ; logged on: <u>13</u> |                     |                    | Change My Pa       | assword |         |
|   | District:               |                        |                     | School Year        | :                  |         |         |
|   | NY280000 : Sample       | e District             | •                   | School Year E      | nding 2014-06-30   | •       |         |
|   |                         |                        |                     |                    |                    |         |         |
| [ | Student Search:         |                        | Student ID: Last Na | ame: First Name: M | I.I. Gr: School:   |         |         |
|   | Student ID:             | N                      | view 123450789 Test | Student            | 00 Sample Location |         |         |
| 1 | OR                      | Search                 |                     |                    |                    |         |         |
|   | Last Name Search:       | te*                    |                     |                    |                    |         |         |
| 1 | use * to help with last | name search            |                     |                    |                    |         |         |

You can search for an existing student by Student ID, Last Name or just the first letter of the last name followed by an asterisk. This will bring up all the students that start with that letter.

- Your search results are limited to the School Year displayed in the School Year field.
- The results window includes the School Name.
- Select a student by clicking the View link to the left of the desired student name.

## Manual Input

Regardless of the record type you are viewing, you have the several options available at the bottom of the screen:

| Home Phone:                                                                                        | Address:              |                           | Address 2:                                              |                  | City:                       | State: Zip Code:    |  |  |
|----------------------------------------------------------------------------------------------------|-----------------------|---------------------------|---------------------------------------------------------|------------------|-----------------------------|---------------------|--|--|
| 123-456-7890                                                                                       | 6 Main Street         |                           |                                                         |                  | Anywhere                    | NY 12345            |  |  |
| Inoc. Date:                                                                                        | Guardian:             |                           | Guardian 2:                                             |                  | *Status: *Last Status Date: |                     |  |  |
|                                                                                                    | Female Parent         |                           | Male Parent                                             |                  | A :: Active 2014-06-30      |                     |  |  |
| Home Room:                                                                                         | *Grade Level:         | Gr. 9 Entry Date:         | Post-Grad Activity:                                     |                  | Diploma-Type:               |                     |  |  |
|                                                                                                    | 06 :: 6th 💌           |                           |                                                         | •                |                             |                     |  |  |
| LEP Duration:                                                                                      | Back Map BEDS Code:   | Migrant Status:           | Home Language:                                          |                  | Place of Birth:             |                     |  |  |
|                                                                                                    |                       | N :: No 💌                 | ENG :: English                                          | ENG :: English 💌 |                             |                     |  |  |
| Country of Origin: Date of Er                                                                      |                       | Date of Entry to US:      | # Years in US Schools: Homeless: Homeless Primary Night |                  |                             | ttime Residence:    |  |  |
|                                                                                                    |                       |                           |                                                         | N :: No 💌        |                             |                     |  |  |
| Immigrant Ind.:                                                                                    | Neglected/Delinquent: | *Hispanic Indicator:      | *Race 1 Code:                                           |                  | Race 2 Code:                |                     |  |  |
| N :: No 💌                                                                                          | N :: No 💌             | N :: No 💌                 |                                                         | -                |                             | -                   |  |  |
| Race 3 Code:                                                                                       |                       | Race 4 Code: Race 5 Code: |                                                         |                  | *Dist. Code of Reside       |                     |  |  |
| <b></b>                                                                                            |                       |                           |                                                         |                  |                             | NY580211            |  |  |
| Validation Messages:                                                                               |                       |                           |                                                         |                  |                             |                     |  |  |
| Record did not validate. The following errors occurred:<br>DM1081: Missing or Invalid Race 1 Code: |                       |                           |                                                         |                  |                             |                     |  |  |
| Delete                                                                                             |                       |                           | Validate & Save S                                       | tudent Data      | 1                           | Clear All / Add New |  |  |
| Delete an existing record.                                                                         |                       |                           | Validate and Save a record                              |                  | Brit                        | ng up a blank entry |  |  |
| t                                                                                                  |                       |                           | that was added or modified<br>manually.                 |                  | record manually.            |                     |  |  |

## Electronic Import: Demographics

| New York State Education Dept Level 0, ver                                          | sion 9.01a  |                   |         |         |  |  |  |
|-------------------------------------------------------------------------------------|-------------|-------------------|---------|---------|--|--|--|
| Elect. Import Manual Input L1-Data Prej                                             | p. Reports  | L0 Express        | Admin   | Log Off |  |  |  |
|                                                                                     |             |                   |         |         |  |  |  |
| Current # of users logged on: <u>12</u>                                             |             | Change My Pa      | assword |         |  |  |  |
| District:                                                                           | School Yea  | r:                |         |         |  |  |  |
| NY280000 : Sample District                                                          | School Year | Ending 2014-06-30 | -       |         |  |  |  |
|                                                                                     |             |                   |         |         |  |  |  |
| Demographics Import:                                                                |             |                   |         |         |  |  |  |
| Step 1 - Select Import file type:                                                   |             |                   |         |         |  |  |  |
| (Note: First line of file must contain a student record.)                           |             |                   |         |         |  |  |  |
| Crudent Lite Comma Delimited Text C Student Full Comma Delimited Text               |             |                   |         |         |  |  |  |
|                                                                                     |             |                   |         |         |  |  |  |
| Step 2 - Insert/Update Choices:                                                     |             |                   |         |         |  |  |  |
| Opdate EXISTING Records in Level 0 AND Insert NEW Records O Insert NEW Records Only |             |                   |         |         |  |  |  |
| Step 3 - Import File Location: (Use browse button to find file)                     |             |                   |         |         |  |  |  |
| C:\Sample Data\Sample District Demographic.csv                                      |             |                   | Browse  |         |  |  |  |
| Step 4 - Click button to prepare file for validation:                               |             |                   |         |         |  |  |  |
| Prepare Import File                                                                 |             |                   |         |         |  |  |  |
| Step 5 - Click button to validate data file:                                        |             |                   |         |         |  |  |  |
| Validate Data                                                                       |             |                   |         |         |  |  |  |
| Import/Validation Messages:                                                         |             |                   |         |         |  |  |  |

- Electronic files may be entered into Level 0 by selecting the file type under the *Elect. Tab.*
- Steps 1 and 2 are defaulted to the correct choices.
- Browse to the place on your computer where your electronic file is stored.
- Complete the process with Steps 4 and 5.
- Any errors will appear in the Import/Validation Window

## L1-Data Prep

#### MYS-Level Ø

| New York State Education Dept.                        | <ul> <li>Level 0, version</li> </ul> | 9.01a             |                                                                                            |                         |                                     |  |  |  |
|-------------------------------------------------------|--------------------------------------|-------------------|--------------------------------------------------------------------------------------------|-------------------------|-------------------------------------|--|--|--|
| Elect. Import Manual Input                            | L1-Data Prep.                        | Reports           | L0 Express                                                                                 | Admin                   | Log Off                             |  |  |  |
|                                                       | Demographics                         |                   |                                                                                            |                         |                                     |  |  |  |
| Current # of users logged on: $\underline{Z}$         | Enrollment                           |                   | Change My Pa                                                                               | ssword                  |                                     |  |  |  |
| District:                                             | Program Fact                         | lool Year:        |                                                                                            |                         |                                     |  |  |  |
| NY280000 : Sample District                            | Assessment                           | hool Year En      | ding 2014-06-30                                                                            | <b>•</b>                |                                     |  |  |  |
| ·                                                     | SE Snapshot                          |                   | 5                                                                                          |                         |                                     |  |  |  |
|                                                       | SE Event                             |                   |                                                                                            |                         |                                     |  |  |  |
| Demographics Data Prep. f                             | Grade Detail                         |                   | l set to 'Fatal', demographics data can not be sent to Level 1 until this process has been |                         |                                     |  |  |  |
| Verification Checks:                                  | Credit GPA                           |                   |                                                                                            |                         |                                     |  |  |  |
| Perform a 2nd level of error checking. When I         | Staff/Stu/Crse                       | 1 set to 'Fatal'. |                                                                                            |                         |                                     |  |  |  |
| completed with no errors.                             | Accommodation                        |                   |                                                                                            |                         |                                     |  |  |  |
| Validate Now                                          | Daily Attendance                     | e                 |                                                                                            |                         |                                     |  |  |  |
|                                                       | Day Calendar                         |                   |                                                                                            |                         |                                     |  |  |  |
| Validation results                                    | Student Contact                      |                   |                                                                                            |                         |                                     |  |  |  |
| Check the box below and click the button to           | Contact                              |                   |                                                                                            |                         |                                     |  |  |  |
| By checking this box I (the District Admin            | Staff Assignmen                      | t s data for this | school district is ready for                                                               | submission to the Le    | vel 1 database.                     |  |  |  |
| Note: Checking this box will lock the Demographics of | Staff Evaluation                     | be unlocked wher  | n the file for level 1 submission i                                                        | has been created, or by | manually unchecking this check box. |  |  |  |
| Create File for Level 1 Submission                    |                                      |                   |                                                                                            |                         | Save As                             |  |  |  |
| Data Prep. messages                                   |                                      |                   |                                                                                            |                         |                                     |  |  |  |

- Once your data is entered into Level 0 you must lock each data type so that ESBOCES can take your file. Click on *L1-DataPrep* in the grey menu bar.
- Select data type you wish to lock such as *Demographics, Enrollment, etc.*
- Select Validate Now
- Check the small white box
- <u>Do Not</u> select Create File For level 1 Submission
- Return to L1-Data Prep to choose the next data type to lock
- Log off when locking is complete

## **Basic Navigation**

| New York State Education Dept Level 0, version 9.01a |              |                               |              |            |       |         |  |  |
|------------------------------------------------------|--------------|-------------------------------|--------------|------------|-------|---------|--|--|
| Elect. Import                                        | Manual Input | L1-Data Prep.                 | Reports      | L0 Express | Admin | Log Off |  |  |
|                                                      |              |                               |              |            |       |         |  |  |
| Current # of users logged on: <u>7</u>               |              | Change My Password            |              |            |       |         |  |  |
| District:                                            |              |                               | School Year: |            |       |         |  |  |
| NY280000 : Sample                                    | District     | School Year Ending 2014-06-30 |              |            |       |         |  |  |
|                                                      |              |                               | _,           |            |       |         |  |  |

#### Always remember to Log Off when finished working in Level 0.

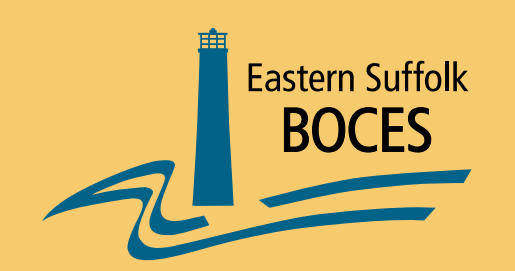

#### Eastern Suffolk BOCES **Board and Administration**

President - Lisa Israel Vice President - Sandra Townsend Member and Clerk - Fred Langstaff

**Members** 

Pamela Betheil Walter Wm. Denzler, Jr. Stephen Dewey, Ph.D. Chris Garvey

Katherine J. Heinlein William Hsiang Susan Lipman Joseph LoSchiavo

Anne Mackesey William K. Miller Jeffrey Smith John Wyche

**District Superintendent** Dean T. Lucera

**Chief Operating Officer** Gary D. Bixhorn

**Deputy Superintendent** Julie Davis Lutz, Ph.D. - Educational Services

Associate Superintendent Barbara M. Salatto - Management Services

Assistant Superintendent R. Terri McSweeney, Ed.D. - Human Resources

**Directors/Managers** 

Marilyn H. Adsitt - Education and Information Support Services Keith Anderson – Building Services Leah Arnold – Career, Technical and Adult Education **Robert Becker – Special Education** Maureen Kaelin – Business Services Colleen Lipponer - Administrative Services Grant Nelsen – Technology Integration Jeanne K. Weber – Regional Information Center Candace White-Ciraco, Ed.D. - Planning and Program Improvement

Eastern Suffolk BOCES does not discriminate against any employee, student, applicant for employment, or candidate for enrollment on the basis of gender, race, color, religion or creed, age, national origin, marital status, disability, sexual orientation, military or veteran status, domestic violence victim status, genetic predisposition or carrier status, or any other classification protected by Federal, State, or local law. For further information or concerns regarding this statement, please contact the Eastern Suffolk BOCES Department of Human Resources at (631) 687-3029.